# Další nastavení routeru Linksys WRTP54G (mimo VOIP)

Pro správnou funkci routeru je potřeba správně nastavit připojení k internetu. Dále doporučujeme zabezpečit wifi síť proti zneužití. Také zde popisujeme další potřebné funkce routeru. Tento návod nenahrazuje oficiální příručku, jedná se o zjednodušený popis pro běžného uživatele bez praxe v nastavování wifi routeru.

### Přihlášení do routeru

Standardně je IP adresa do routeru <u>http://192.168.15.1</u> a username i password admin (admin/admin).

Pokud si chcete vstup zabezpečit svým vlastním heslem, dobře si jej uschovejte.

Vymazat zapomenuté heslo lze pouze resetováním routeru do továrního nastavení a tím ztratíte veškeré nastavení včetně VOIP.

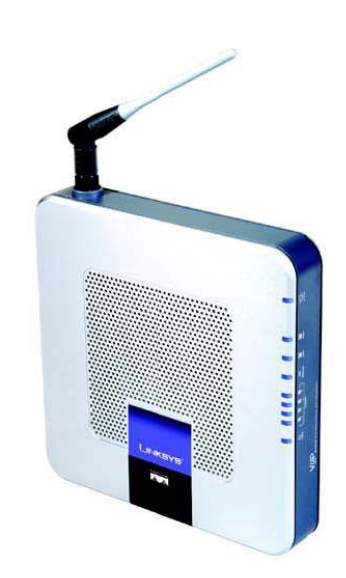

| LINKSYS <sup>®</sup><br>A Division of Cisco Systems, Inc. |                        |                |                       | Fin         | mware Version: 3.1.27 |
|-----------------------------------------------------------|------------------------|----------------|-----------------------|-------------|-----------------------|
| Login                                                     |                        | Wireless-G Bro | oadband Router with 2 | Phone Ports | WRTP54G               |
| Username&Password                                         | Username:<br>Password: | admin<br>***** |                       |             | CISCO SYSTEMS         |
|                                                           |                        | Log In         | Cancel                |             | «ميناللانمى باللانما  |

#### Nastavení internetu

Od poskytovatele internetu získáte informaci, zda se Vaše zařízení připojí k internetu automaticky (= dynamicky = DHCP) nebo zda si máte nastavit statickou ip adresu. Pro nastavení statiky v počítači nebo routeru je potřeba znát tyto údaje : IP adresu, masku podsítě (subnet mask), výchozí bránu (gateway) a minimálně 2 DNS servery (mohou být i tři). U ADSL je možnost nastavit tzv. PPPoE připojení. V tomto případě zadáváte uživatelské jméno a heslo od poskytovatele.

V padacím menu routeru na záložce Setup (první stránka po přihlášení) si zvolíte typ připojení a podle toho se Vám změní políčka pro vyplnění. Pro DHCP nastavíte Obtain an IP automatically (viz. obrázek na další straně).

Local IP address je adresa vnitřní sítě DHCP. Podle nastavené IP adresy se budou přiřazovat další IP adresy zařízením připojeným do routeru. Přes tuto IP adresu se také dostanete na nastavení routeru. Pokud nemáte v síti druhé zařízení se stejnou IP adresou (192.168.15.1), doporučujeme nechat nastavení podle výrobce.

### Obrázek nastavení DHCP (nevyplňujete nic)

| LINKSYS <sup>®</sup><br>A Division of Cisco Systems, Inc. | Firmware Version: 3.1.27                                                                                                    |  |  |  |  |  |  |  |
|-----------------------------------------------------------|----------------------------------------------------------------------------------------------------|--|--|--|--|--|--|--|
|                                                           | Wireless-G Broadband Router with 2 Phone Ports WRTP54                                                                                                    |  |  |  |  |  |  |  |
| Setup                                                     | Setup Wireless Security Access Applications Administration Status Voice                                                                                                    |  |  |  |  |  |  |  |
|                                                           | Basic Setup DDNS MAC Address Clone Advanced Routing SNTP                                                                                                    |  |  |  |  |  |  |  |
| Internet Setup                                            | Basic Setup                                                                                                    |  |  |  |  |  |  |  |
| Internet Connection Type                                  | Obtain an IP automatically  The Basic Setup screen is                                                                                                    |  |  |  |  |  |  |  |
| Optional Settings<br>(required by some ISPs)              | Host Name:       Image: Speed & Duplex:       Mato       Manual Size:       1500         Speed & Duplex:       Auto       Image: Manual Size:       1500                                                                                                    |  |  |  |  |  |  |  |
| Network Setup                                             | screen.                                                                                                    |  |  |  |  |  |  |  |
| Router IP                                                 | Local IP Address:       192       166       15       1       Completing the Internet Setup section is all that is required to set up for your specific ISP. Please look at the table below to configure                                                                                                    |  |  |  |  |  |  |  |
| Network Address<br>Server Settings (DHCP)                 | Local DHCP Server:  Enable C Disable the Router for your Internet connection.                                                                                                    |  |  |  |  |  |  |  |
| DNS Proxy                                                 | DNS Proxy:       C Enable       More         Start IP Address:       192.168.15.       100         Number of Address:       50       DHCP Address         DHCP Address       192.168.15.100 to 192.168.15.149         Range:       0       0         Client Lease Time:       0       minutes (0 means one day)         DNS 1:       0       0         DNS 2:       0       0         DNS 3:       0       0         WINS:       0       0 |  |  |  |  |  |  |  |

## Statické nastavení (vyplníte min. prvních 5 řádků)

| Static IP       |    |      | -     |          |
|-----------------|----|------|-------|----------|
| IP Address:     | 0  | . 0  | . 0   | . 0      |
| Subnet Mask:    | 0  | . 0  | . 0   | . 0      |
| Gateway:        | 0  | . 0  | . 0   | . 0      |
| ONS 1:          | 0  | . 0  | . 0   | . 0      |
| DNS 2:          | 0  | . 0  | . 0   | . 0      |
| DNS 3:          | 0  | . 0  | . 0   | . 0      |
| WINS:           | 0  | . 0  | . 0   | . 0      |
| lost Name:      | [  |      |       |          |
| Domain Name:    | Γ  |      |       |          |
| MTU:            | •  | Auto | C Man | ual Size |
| Speed & Duplex: | Au | to   |       |          |

### Klonování MAC adresy.

Slouží k tomu, že si zkopírujete MAC adresu z počítače do routeru. Vhodné při připojení DHCP. Poskytovatelé Vám povolí připojení k síti podle Vaší MAC adresy počítače. Pokud si dodatečně koupíte router, změní se Vám MAC adresa na výstupu podle routeru. Síť ji nezná, a proto internet zablokuje. Abyste mohli nové zařízení použít, je potřeba buď nahlásit novu MAC adresu nebo si původní adresu naklonovat z počítače. K tomu slouží nabídka MAC Clone Service. Dáte Enable a Save Settings. MAC adresa se změní podle PC.

V případě, že měníte jeden router za druhý, můžete si MAC adresu opsat a vyplnit ji ručně do políček a dát uložit.

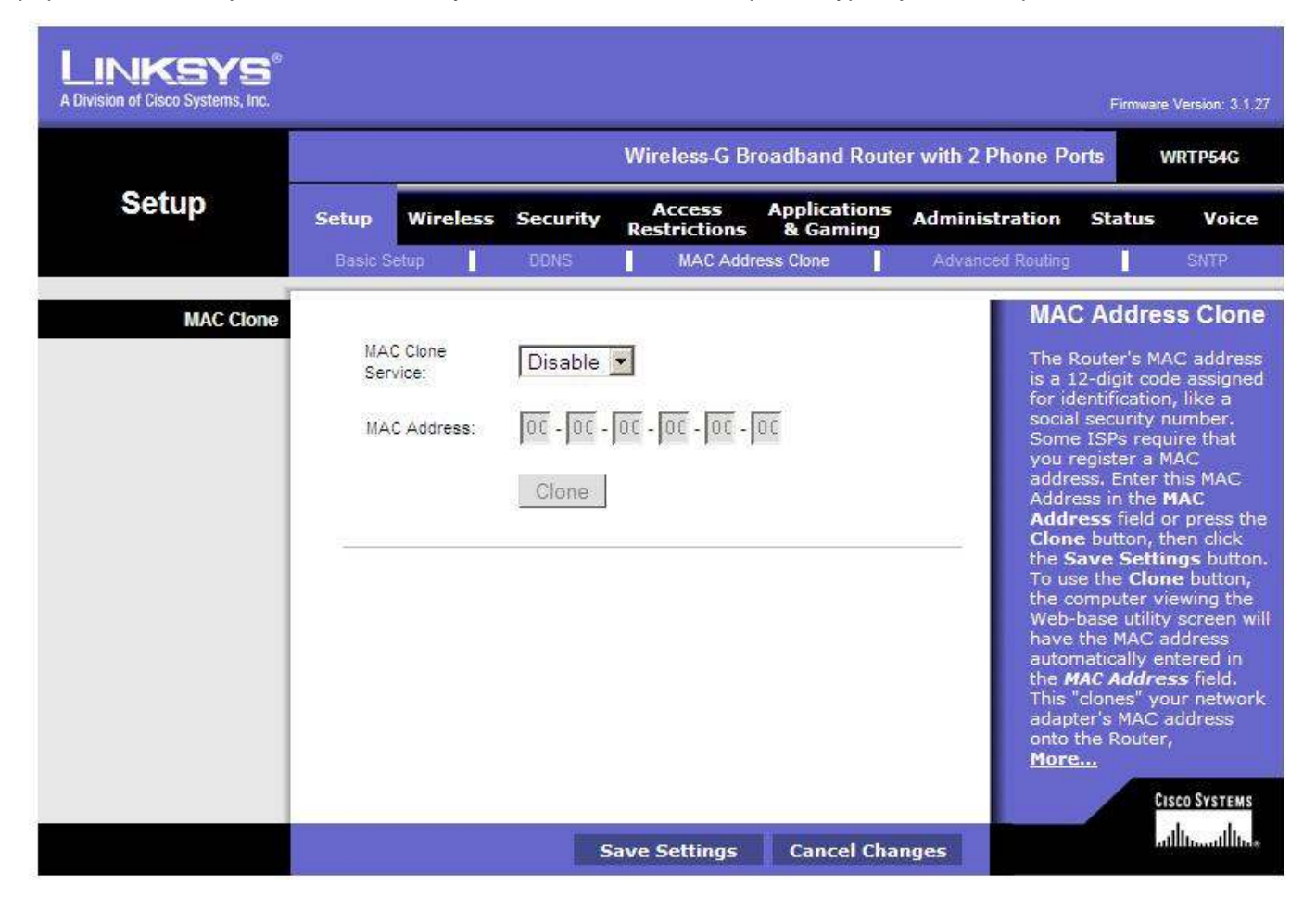

#### Nastavení času

Vyberte si správnou časovou zónu – GMT + 1 hod.

| LINKSYS <sup>®</sup><br>A Division of Cisco Systems, Inc. |         |                             |       |                  |                        |                          |                 | Firmwar                                | e Version: 3.1.27           |  |  |  |
|-----------------------------------------------------------|---------|-----------------------------|-------|------------------|------------------------|--------------------------|-----------------|----------------------------------------|-----------------------------|--|--|--|
|                                                           |         | Wireless-G Broadband Router |       |                  |                        |                          |                 | with 2 Phone Ports WRTP54G             |                             |  |  |  |
| Setup                                                     | Setup   | Wirel                       | less  | Security         | Access<br>Restrictions | Applications<br>& Gaming | Administration  | Status                                 | Voice                       |  |  |  |
|                                                           | Basic S | Setup                       | Į.    | ODNS             | MAC Add                | ress Clone               | Advanced Routin | g .                                    | SNTP                        |  |  |  |
| SNTP                                                      |         |                             |       |                  |                        |                          | SN              | ITP                                    |                             |  |  |  |
|                                                           | Tim     | ne Zone :                   |       |                  |                        |                          | Sel             | ect the time                           | zone for                    |  |  |  |
|                                                           | 10      | GMT+01                      | 1:00) | France, Ger      | many, Italy            | <u> </u>                 | you<br>loca     | r location. I<br>ition experi          | if your<br>ences            |  |  |  |
|                                                           | 1im     | e Interval                  | :     | 130              | Mins                   | New Sectors              | day<br>che      | light saving<br>ckmark in t            | s, leave the<br>he box next |  |  |  |
| Time Server Address                                       | A       | Automa                      |       | y adjust clock f | or daylight saving c   | (NTP Server Add          | ress) cha       | lutomaticall<br>:k for daylig<br>nges. | y adjust<br>iht saving      |  |  |  |
|                                                           | 2       |                             |       |                  |                        |                          | _               |                                        |                             |  |  |  |

### Nastavení wifi :

Nastavíte si název sítě – bude se zobrazovat v seznamu dostupných sítí – standardně je linksys. Wireless Channel – zkontrolujte si kanály okolních dostupných sítí a zvolte kanál, který se používá nejméně.

|                  |                   |                                                                |                                                             | Wireless-G B                         | roadband Route           | er with 2 Phone P                                                        | orts WRTP540                                                                                                    |
|------------------|-------------------|----------------------------------------------------------------|-------------------------------------------------------------|--------------------------------------|--------------------------|--------------------------------------------------------------------------|----------------------------------------------------------------------------------------------------|
| Wireless         | Setup             | Wireless                                                       | Security                                                    | Access<br>Restrictions               | Applications<br>& Gaming | Administration                                                           | Status Voi                                                                                                    |
|                  | Basic Wire        | eless Settings                                                 | Wireles                                                     | s Security 👘 W                       | ireless MAC Filter       | Advanced Wirele                                                          | ss Settings                                                                                                    |
| Wireless Setting | S<br>Wireles<br>V | Wireless Netw<br>Is Network Nar<br>Wireless<br>Vireless SSID E | ork Mode: N<br>ne (SSID): [in<br>Channel: 6<br>(roadcast: 6 | lixed 💽<br>ksys<br>💽<br>Enable C Dis | able                     | Bas<br>Set<br>The I<br>you I<br>trans<br>most<br>settin<br>shou<br>defai | tings<br>Wireless screen all<br>to customize data<br>mission settings. I<br>cases, the advanc<br>ngs on this screen<br>Id remain at their<br>ult values |

Zabezpečení sítě :

Jsou různé druhy zabezpečení. Někdy je potřeba nastavit takové zabezpečení, jaké umí připojované zařízení. Běžně se využívá WPA-Preshared Key.

Do pole WPA-Preshared Key nastavíte heslo, pod kterým se budete do vaší wifi připojovat. Heslo musí mít 8 znaků.

|                   |                                                                                             | Wireless-G Broadband Router with 2 Phone Ports WRTP54G                     |                                                       |                |                    |                                                                                   |                                                                                                    |                                                                                     |  |  |  |
|-------------------|---------------------------------------------------------------------------------------------|----------------------------------------------------------------------------|-------------------------------------------------------|----------------|--------------------|-----------------------------------------------------------------------------------|----------------------------------------------------------------------------------------------------|-------------------------------------------------------------------------------------|--|--|--|
| Wireless          | Setup Wireless                                                                              |                                                                            | Security Access Applications<br>Restrictions & Gaming |                |                    | Administration Status Voi                                                         |                                                                                                    |                                                                                     |  |  |  |
|                   | Basic Wir                                                                                   | eless Settings                                                             | Wireles                                               | s Security 📘 🛛 | ireless MAC Filter | Advanced Wirele                                                                   | ss Settings                                                                                                    |                                                                                     |  |  |  |
| Wireless Security | 2<br>2<br>2<br>2<br>2<br>2<br>2<br>2<br>2<br>2<br>2<br>2<br>2<br>2<br>2<br>2<br>2<br>2<br>2 | Security Mode:<br>WPA Algorithms<br>WPA Shared Ke<br>Group Key<br>Renewal: | WPA-<br>TKIP<br>ey:<br>3600                           | Preshared Key  | s                  | Wire<br>The i<br>differ<br>settir<br>Wi-F<br>(WPA<br>Dial<br>(RAL<br>Wire<br>Prot | eless Securi<br>router suppo<br>rent types of<br>ogs for your<br>i Protecter<br>A) Pre-Sha<br>Remote A<br>In User Se<br>DIUS), RAD<br>ection (WE<br>a | ty<br>securi<br>networ<br>I Acce<br>red ke<br>ccess<br>rvice<br>IUS, a<br>ce<br>P). |  |  |  |
|                   |                                                                                             |                                                                            |                                                       | c              | Course Light       |                                                                                   | Cisc                                                                                                    | :0 Syste                                                                            |  |  |  |

Lze také omezit zařízení, která se mohou do wifi sítě připojit. Povolíte Filtr (Enable) a zadáte přímo MAC adresy zařízení, která se mohou připojit.

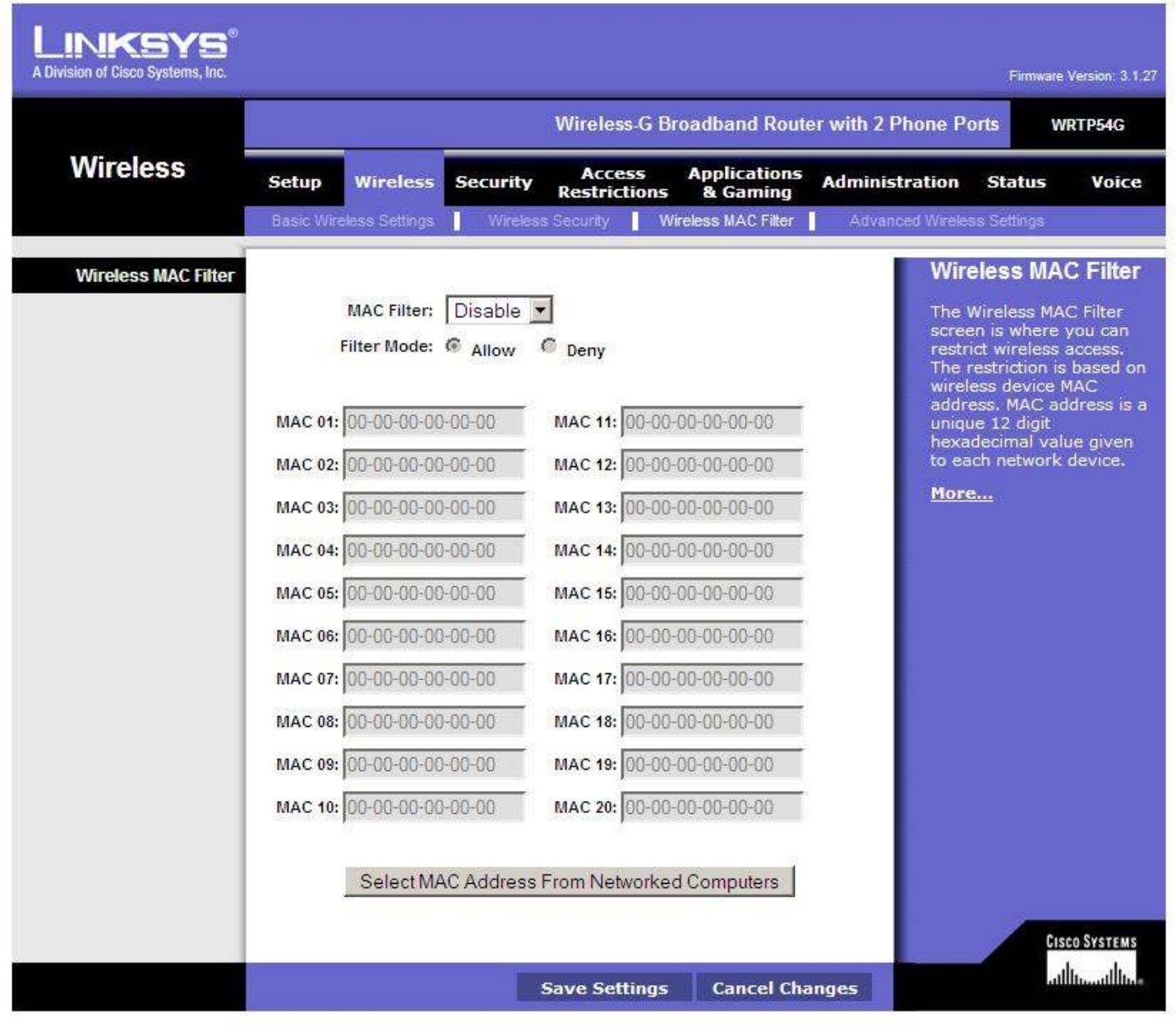